## 44- ¿Cómo obtener galerías de símbolos usando el Style Manager o administrador de estilos en QGIS?

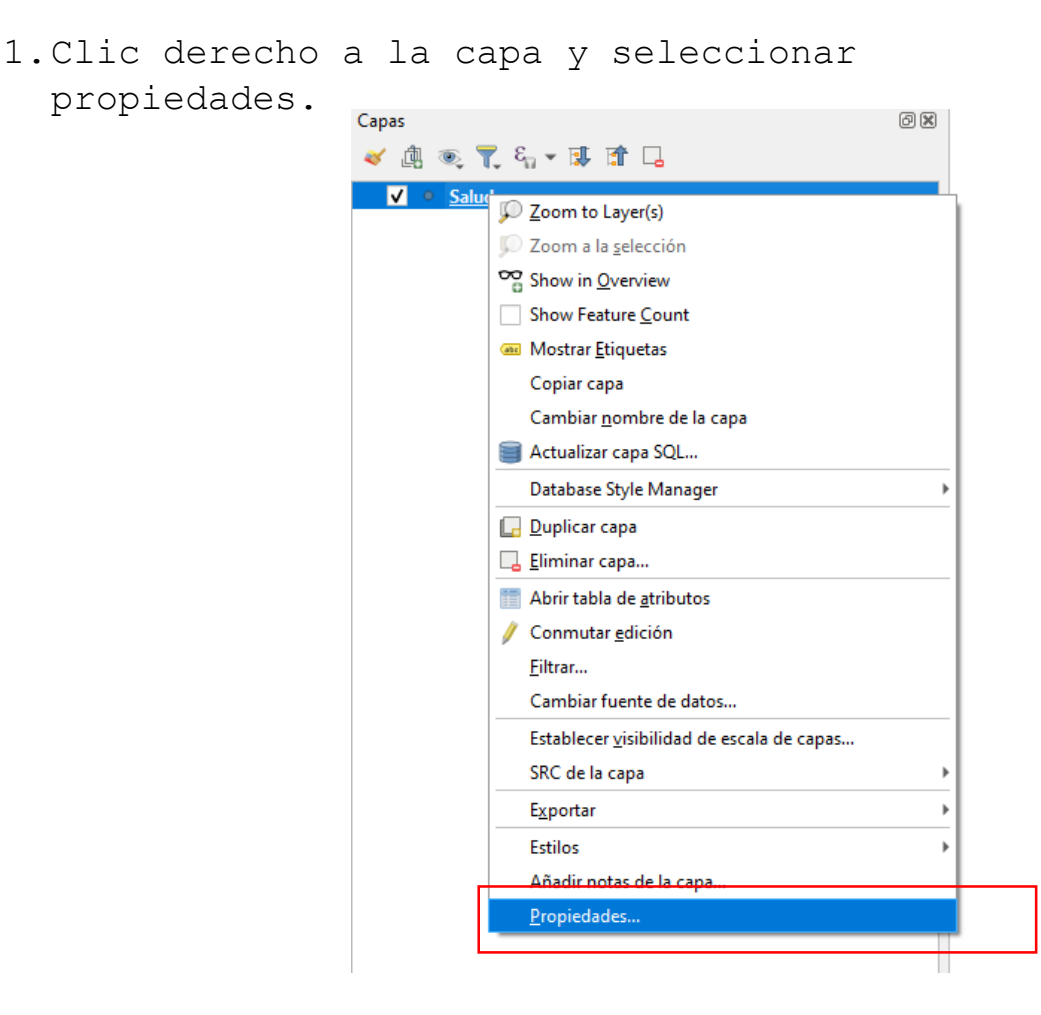

2. Y en Simbología dar clic en el botón de administrador de estilos

а а

| G   | Layer Properties — Salud — Simbología |                         |                             |                 |                  |           |         |                    | ×          |  |
|-----|---------------------------------------|-------------------------|-----------------------------|-----------------|------------------|-----------|---------|--------------------|------------|--|
| Q   | 📑 Símbolo Único                       |                         |                             |                 |                  |           |         |                    |            |  |
| (i  | Información                           | ▼ ● Marcador            |                             |                 |                  |           |         |                    |            |  |
| ્ર  | 🔖 Fuente                              |                         |                             | Marcador simple |                  |           |         |                    |            |  |
| an  | Simbología                            |                         | 0                           |                 |                  |           |         |                    |            |  |
| -01 | Etiquetas                             |                         |                             |                 |                  |           |         |                    |            |  |
| ർ   | 🖸 Máscara                             | Color                   |                             |                 |                  |           |         |                    |            |  |
|     | Vista 3D Or                           | Opacidad 100.0 %        |                             |                 |                  |           |         |                    |            |  |
|     | Diagramas Ta                          |                         | Tamaño 2.00000 🗘 Milímetros |                 |                  |           |         |                    |            |  |
|     |                                       |                         | Rotación 0.00 °             |                 |                  |           |         |                    |            |  |
|     | Campos                                | Q. Favoritos            |                             |                 |                  |           |         |                    | a - *      |  |
|     | Formulario de atributos               |                         |                             |                 |                  |           |         |                    |            |  |
| •   | Uniones                               |                         | •                           | 0               |                  |           | •       | *                  |            |  |
| 02  | Almacenamiento auxiliar               |                         |                             |                 |                  |           |         |                    |            |  |
| \$  | Acciones                              | do                      | t black                     | dot white       | dot blue         | dot green | dot red | effect drop shadow |            |  |
| Ģ   | Visualizar                            |                         |                             |                 |                  |           |         |                    |            |  |
| *   | Representación                        |                         | 8                           | <b>(+)</b>      | ۲                |           |         |                    |            |  |
|     | Temporal                              | shield                  |                             |                 |                  |           |         |                    |            |  |
|     | Variables                             |                         | d disability                | topo hospital   | topo pop capital |           |         |                    |            |  |
|     | k Manadatar                           |                         |                             |                 |                  |           |         |                    |            |  |
|     | metauatos                             |                         |                             |                 |                  |           |         |                    |            |  |
|     | Dependencias                          |                         |                             |                 |                  |           |         |                    |            |  |
| 8   | - Leyenda                             |                         |                             |                 |                  |           |         |                    |            |  |
|     | Servidor de QGIS                      |                         |                             |                 |                  |           |         |                    |            |  |
| K.  | 🙎 Digitalización                      |                         |                             |                 |                  |           |         |                    |            |  |
| C   | QField                                |                         |                             |                 |                  |           |         |                    |            |  |
|     |                                       |                         |                             |                 |                  |           |         |                    |            |  |
|     |                                       |                         |                             |                 |                  |           |         |                    |            |  |
|     |                                       |                         |                             |                 |                  |           |         | Guardar símbolo    | Avanzado 👻 |  |
|     |                                       | Representación de capas |                             |                 |                  |           |         |                    |            |  |
|     |                                       | Aceptar                 | Cancelar Aplicar            | Ayuda           |                  |           |         |                    |            |  |

3.Se abrirá una nueva ventana de Administrador de Estilos donde muestra todos los estilos disponibles, organizados en pestañas:

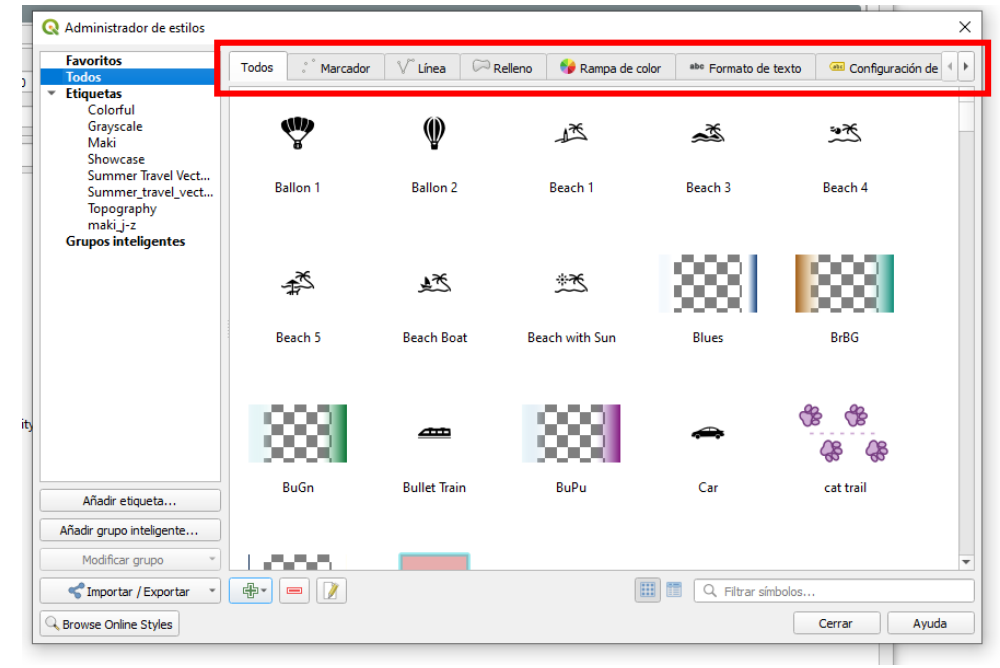

- **Todo** donde se muestra el conjunto de símbolos de puntos, líneas y polígonos, configuraciones de etiquetas, así como rampas de colores y formatos de texto predefinidos.
- **Marcador** solo para símbolos de puntos.
- V Línea solo para símbolos lineales.
- 🏳 Relleno solo para símbolos poligonales.
- 🛛 🖤 Rampa de color. Gama de colores
- abc Formato de Texto, que almacenan la fuente, el color, los búferes, las sombras y los fondos de los textos.
- Ajustes de etiquetado, que incluyen los formatos de texto y algunas configuraciones específicas de tipo de capa, como ubicación de etiquetas, prioridad, rótulos...
- 4. En este caso tenemos una capa de puntos vamos a darle una simbología de las que están disponibles en la pestaña marcador, pero le vamos a importamos una nueva, realizando los siguientes pasos:
  - a)pero antes descargamos una simbología de la librería de estilos que ofrece QGIS en su web dándole clic a la opción **Browser online styles**.

| Favoritos<br>Todos                                                                                 | Todos 🕺 Marcado | r 🗸 Línea 🏳 F | Relleno 🛛 😚 Rampa de co | abe Formato de tex                                                                                                    | to 📧 Configuraci | ón de ! |
|----------------------------------------------------------------------------------------------------|-----------------|---------------|-------------------------|----------------------------------------------------------------------------------------------------|------------------|---------|
| <ul> <li>Etiquetas</li> <li>Colorful</li> <li>Grayscale</li> <li>Maki</li> <li>Showcase</li> </ul> | 4<br>1<br>1     | φ             | LX.                     | a the second second sec | <u>بع</u>        |         |
| Summer Travel Vect<br>Summer_travel_vect<br>Topography<br>maki_j-z<br><b>Grupos inteligentes</b>   | Ballon 1        | Ballon 2      | Beach 1                 | Beach 3                                                                                                    | Beach 4          |         |
|                                                                                                    | ₽ <sup>™</sup>  | <u>Es</u>     | **                      | 333 I                                                                                                    | 333              |         |
| Añadir etiqueta                                                                                    | Beach 5         | Beach Boat    | Beach with Sun          | Blues                                                                                                    | BrBG             |         |
| Añadir grupo inteligente                                                                           |                 |               | Tiliportar / Exportar   |                                                                                                    |                  |         |
| Modificar grupo 👻                                                                                  | <b>ICCO</b>     | t             | Importar elemento(s)    |                                                                                                    |                  |         |
| Toportar / Exportar                                                                                |                 |               |                         |                                                                                                    |                  |         |

b) Importamos el estilo que hemos descargado.

## c) En archivo: cargar el estilo (que previamente ha sido descaragdo desde la web.)

| Q Importar elemento(s)        | X                                                 | Q Cargar estilos                                                              |                                              |                       |               |        |                                             |
|-------------------------------|---------------------------------------------------|-------------------------------------------------------------------------------|----------------------------------------------|-----------------------|---------------|--------|---------------------------------------------|
| Importar desde                | Archivo                                           | $\leftarrow$ $\rightarrow$ $\checkmark$ $\uparrow$ $\square$ $\rightarrow$ Es | te equipo > Descargas > Swedish Lantmäteriet |                       |               |        | 🗸 💍 🔎 Buscar en Swedist                     |
| Archivo                       |                                                   | Organizar 👻 Nueva c                                                           | arpeta                                       |                       |               |        | 855 💌                                       |
| Añadir a favoritos            |                                                   | 🖈 Acceso rápido                                                               | Nombre                                       | Fecha de modificación | Tino          | Tamaño |                                             |
| No importar etiquetas emp     | potradas                                          |                                                                               | im_markers                                   | 25/5/2022 08:53       | Documento XML | 687 KB |                                             |
| Etiqueta(s) adicional(es)     | Sugerencia: separar múltiples etiquetas con comas | Este equipo                                                                   |                                              |                       |               |        |                                             |
| Seleccionar elementos a impor | tar                                               | Descargas                                                                     |                                              |                       |               |        |                                             |
|                               |                                                   | Documentos                                                                    |                                              |                       |               |        |                                             |
|                               |                                                   | Escritorio                                                                    |                                              |                       |               |        |                                             |
|                               |                                                   | Música                                                                        |                                              |                       |               |        |                                             |
|                               |                                                   | Objetos 3D                                                                    |                                              |                       |               |        |                                             |
|                               |                                                   | Disco local (C:)                                                              |                                              |                       |               |        |                                             |
| Importar Seleccionar          | todo Limpiar selección Cerrar Ayuda               | 🔏 DATADRIVE1 (D:)                                                             |                                              |                       |               |        |                                             |
|                               |                                                   | 💣 Red                                                                         |                                              |                       |               |        |                                             |
|                               | Añadir etiqueta diamond blue d                    | DU_DCERRATO                                                                   |                                              |                       |               |        |                                             |
|                               | Añadir grupo inteligente                          | DU_JGONZALEZ                                                                  |                                              |                       |               |        |                                             |
|                               | Modificar grupo *                                 | ₩ v_u_c                                                                       |                                              |                       |               |        |                                             |
|                               | 😪 Importar / Exportar 🔹 🖶 📟 📝                     |                                                                               |                                              |                       |               |        |                                             |
|                               | Browse Online Styles                              |                                                                               |                                              |                       |               |        |                                             |
|                               |                                                   | Nom                                                                           | bre de archivo: Im_markers                   |                       |               |        | <ul> <li>Archivos XML (*.xml *.)</li> </ul> |
|                               |                                                   |                                                                               |                                              |                       |               |        | Abrir                                       |
|                               |                                                   |                                                                               |                                              |                       |               |        |                                             |

d) y Se le da seleccionar todo e importar, aceptamos y ya tenemos agregado los nuevos estilos de puntos

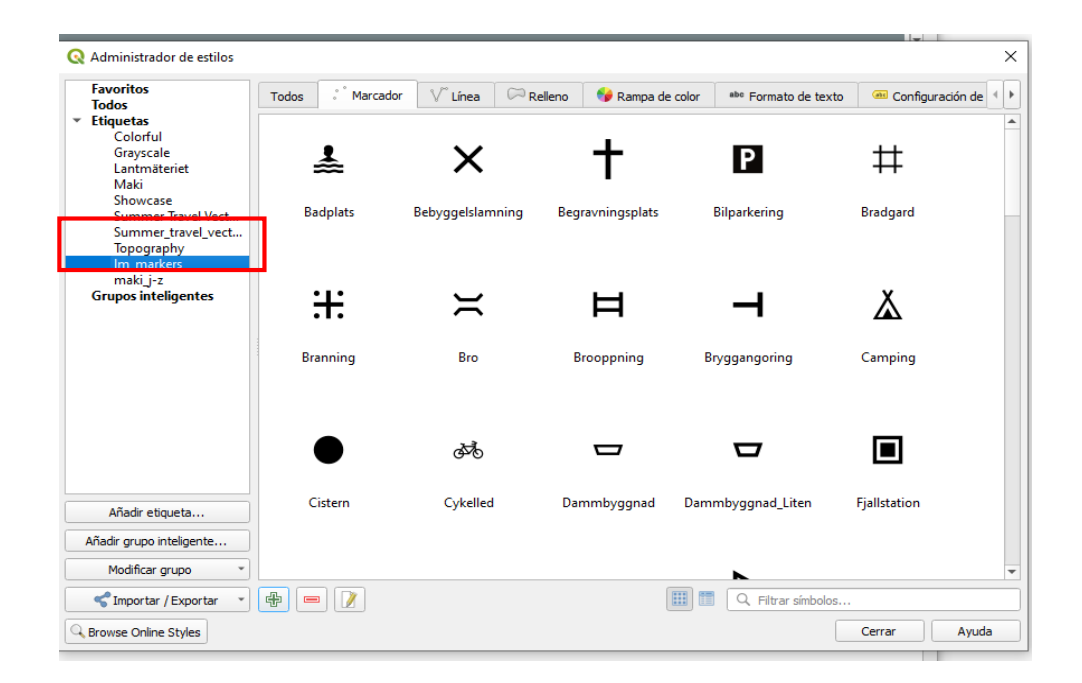